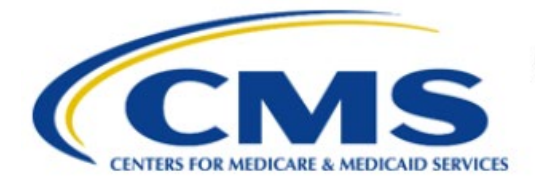

**Centers for Medicare & Medicaid Services** 

# **Enterprise Privacy Policy Engine Cloud (EPPE)**

# Contractor Approval Workflow Training Module -Change Contact Request

Version 2.0 01/22/2024

Document Number: EPPE-207-CONT\_DUAReq\_ChangeContact-v2.0

# **Table of Contents**

| 1.       | Over         | view                                                               | 1      |
|----------|--------------|--------------------------------------------------------------------|--------|
|          | 1.1<br>1.2   | EPPE Access Prerequisites<br>Icons Used Throughout the EPPE System | 1<br>1 |
| 2.       | Chan         | ge Contact Requests: Assign to Different Requester                 | 2      |
|          |              |                                                                    |        |
| 3.       | Chan         | ge Contact Requests: Request                                       | 4      |
| 3.<br>4. | Chan<br>Acro | ge Contact Requests: Request                                       | 4<br>6 |

# List of Figures

| Figure 1: Welcome Screen                                        | . 2 |
|-----------------------------------------------------------------|-----|
| Figure 2: Chage Contact: Assign to a Different Requester        | . 2 |
| Figure 3: Change Contact: Assign to another User Pop-Out Window | . 2 |
| Figure 4: Change Contact: Confirm New Requester                 | . 3 |
| Figure 5: Change Contact: Add Comments and Submit               | . 3 |
| Figure 6: Change Contact: Assign another User Confirmation      | . 3 |
| Figure 7: Welcome Screen                                        | . 4 |
| Figure 8: Chage Contact: Request this DUA                       | . 4 |
| Figure 9: Chage Contact: Confirm Request this DUA Information   | . 4 |
| Figure 10: Request this DUA: Upload Documents                   | . 5 |
| Figure 11: Request this DUA: Add Comments and Submit            | . 5 |
| Figure 12: Request this DUA: Confirmation Message               | . 5 |

# List of Tables

| 1: Acronyms6 |
|--------------|
|--------------|

### 1. Overview

This training guide will cover the following:

- How to perform Assign to a Different Requester Change Contact Requests for Contractor (CONT) DUAs
- How to perform Request this DUA Change Contact Request

### 1.1 EPPE Access Prerequisites

Before continuing this training, please complete the following:

- Obtain Identity Management (IDM) Credentials, Multi-Factor Authentication (MFA), and
- EPPE Access: <u>https://www.cms.gov/files/document/eppeidm.pdf</u> ·
- Access CMS Portal: <u>https://portal.cms.gov/</u>

# 1.2 Icons Used Throughout the EPPE System

A red asterisk denotes that a field is required to be entered.

The question mark icon, when selected, will display field specific help.

### 2. Change Contact Requests: Assign to Different Requester

The Requester can request or assign DUAs within their organization through the "Change Contact" process.

#### Figure 1: Welcome Screen

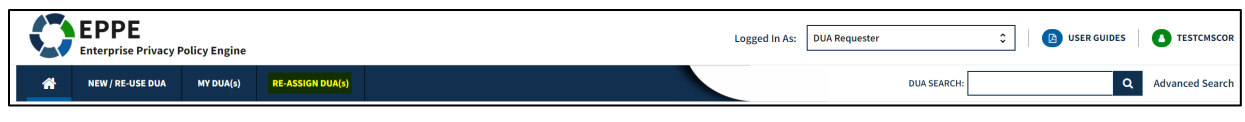

1. Click **Re-Assign DUAs** from the top navigation menu.

#### Figure 2: Chage Contact: Assign to a Different Requester

| I | Re-Assign DUA   | (s)                     |              |            |             |             |                  |                    |                               |
|---|-----------------|-------------------------|--------------|------------|-------------|-------------|------------------|--------------------|-------------------------------|
|   | (S) CREATE AL   | D HOC REQUEST           |              |            |             |             |                  |                    |                               |
|   |                 |                         |              |            |             |             | Stat             | us: - Any - 🗘 Se   | earch:                        |
|   | DUA Number 🌐 🌐  | Organization            | DUA Type 🌐 🌐 | DUA Action | Status 🌐    | Requester 🌐 | Request Date 🌐 🌐 | Last Updated 🗘 🌐   | Actions                       |
|   | CONT-2023-60242 | Alright Alright Alright | Contractor   |            | Approved    | Tester COR  | 12/27/2023       | 12/27/2023 - 15:02 | Sector 10 Different Requester |
|   | CONT-2023-70296 | Alright Alright Alright | Contractor   | CREATE DUA | In Progress | Tester COR  |                  | 12/31/2023 - 16:42 | Assign to Different Requester |

1. Click the Assign to Different Requester action hyperlink.

The Assign to another User pop-out window is displayed.

Figure 3: Change Contact: Assign to another User Pop-Out Window

| Assign CONT-2023-60242 to            | another use     |         |   |      | ×             |
|--------------------------------------|-----------------|---------|---|------|---------------|
| Select New Requester                 | Confirm         | Comment |   |      |               |
| Your Organization: Alrigh            | t Alright Alrig | nt      |   |      |               |
| Requester* Select the new requester. |                 |         | • |      |               |
|                                      |                 |         |   |      |               |
|                                      |                 |         |   | Next | <u>Cancel</u> |

- 2. Select the **Requester** from the drop-down menu.
- 3. Click Next.

Figure 4: Change Contact: Confirm New Requester

| P | Assign CONT-2023-60242 to | another use          | r                 |   |          |      | ×      |
|---|---------------------------|----------------------|-------------------|---|----------|------|--------|
|   |                           |                      |                   |   |          |      |        |
|   | Select New Requester      | Confirm              | Comment           |   |          |      |        |
|   | Current Requester: Test   | er COR               |                   |   |          |      |        |
|   | Current Requester's Ema   | ne Number:           | 6096652030        |   |          |      |        |
|   | Current Organization Na   | <b>ne:</b> Alright A | lright Alright    |   |          |      |        |
|   | Reassigned Requester:     | Fester COR           |                   |   |          |      |        |
|   | Reassigned Requester's    | mail: tester         | cor07@gmail.co    | m |          |      |        |
|   | Reassigned Requester's    | hone Numbe           | er: 6096652030    |   |          |      |        |
|   | Reassigned Organization   | Name: Alrig          | ht Alright Alrigh | t |          |      |        |
|   |                           |                      |                   |   |          |      |        |
|   |                           |                      |                   |   |          |      |        |
|   |                           |                      |                   |   | Previous | Next | Cancel |

- 2. Confirm the Current Requester's information.
- 3. Confirm the **Reassigned Requester's** information.
- 4. Click Next.

Figure 5: Change Contact: Add Comments and Submit

| sign CONT-2023-60242 to         | o another us      | er      |          |        | 3    |
|---------------------------------|-------------------|---------|----------|--------|------|
| Select New Requester            | Confirm           | Comment |          |        |      |
| Add Comment                     |                   |         |          |        |      |
| A comment is optional.          |                   |         |          |        |      |
|                                 |                   |         |          |        |      |
|                                 |                   |         |          |        |      |
|                                 |                   |         |          |        |      |
| Content limited to 2000 charact | ers, remaining: 2 | 2000    |          |        |      |
|                                 |                   |         |          |        |      |
|                                 |                   |         | Previous | Submit | Canc |

- 5. Add a **Comment** if applicable.
- 6. Click Submit.

Figure 6: Change Contact: Assign another User Confirmation

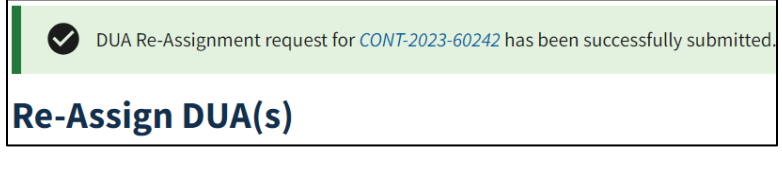

7. Confirmation Message is displayed.

### 3. Change Contact Requests: Request

#### Figure 7: Welcome Screen

|   | EPPE<br>Enterprise Privacy F | Policy Engine |                  | Logged In As: | DUA Requester | ٥    | USER GUIDES | TESTCMSCOR      |
|---|------------------------------|---------------|------------------|---------------|---------------|------|-------------|-----------------|
| * | NEW / RE-USE DUA             | MY DUA(s)     | RE-ASSIGN DUA(s) |               | DUA SEA       | RCH: | ۹           | Advanced Search |

1. Click **Re-Assign DUAs** from the top navigation menu.

#### Figure 8: Chage Contact: Request this DUA

| Re-Assign DUA   | (s)                     |                  |            |          |             |                |                    |                                            |
|-----------------|-------------------------|------------------|------------|----------|-------------|----------------|--------------------|--------------------------------------------|
| (S) CREATE A    | D HOC REQUEST           |                  |            |          |             |                |                    |                                            |
|                 |                         |                  |            |          |             | Stat           | us: Approved 🗘 So  | earch:                                     |
| DUA Number 🗘    | Organization 🌐          | DUA Type 🌐 🌐     | DUA Action | Status 🗘 | Requester 🌐 | Request Date 🗘 | Last Updated 🗘 🌲   | Actions                                    |
| CONT-2024-70471 | Alright Alright Alright | Contractor       | CREATE DUA | Approved | Tester COR  | 01/10/2024     | 01/10/2024 - 15:22 | Assign to Different Requester              |
| LDSS-2024-70470 | Alright Alright Alright | Limited Data Set | CREATE DUA | Approved | Tester COR  | 01/10/2024     | 01/10/2024 - 14:35 | Sector Contraction Contraction Contraction |
| CONT-2024-70469 | Alright Alright Alright | Contractor       | CREATE DUA | Approved | Tester COR  | 01/10/2024     | 01/10/2024 - 14:14 | Search Assign to Different Requester       |
| CONT-2024-70454 | Test Org                | Contractor       |            | Approved | Tester COR  | 01/09/2024     | 01/09/2024 - 15:05 | Assign to Different Requester              |
| CONT-2024-60293 | HCD Organization        | Contractor       |            | Approved | Tester User | 01/05/2024     | 01/05/2024 - 15:20 | Request this DUA                           |

2. Click the Request this DUA action hyperlink.

Figure 9: Chage Contact: Confirm Request this DUA Information

| Request this I                                       | DUA: CONT-2023-59656                                                                                     |                                                            |                                                |                             |                  | ×             |
|------------------------------------------------------|----------------------------------------------------------------------------------------------------|------------------------------------------------------------|------------------------------------------------|-----------------------------|------------------|---------------|
| Confirm                                              | Upload Documents                                                                                         | Comment                                                    |                                                |                             |                  |               |
| f F                                                  | Requesting the re-assignm<br>he owner of the DUA and                                                     | nent of this DUA<br>allow you full ac                      | rom another requeste<br>cess to the DUA in EPP | r in your organizatio<br>E. | on will make you |               |
| Current Re<br>Current Re<br>Current Re<br>Current Or | equester: Tester User<br>equester's Email: tu8952<br>equester's Phone Numbe<br>ganization Name: HCD      | 22@gmail.com<br><b>r:</b> 4432394444<br>Organization       |                                                |                             |                  |               |
| Reassignee<br>Reassignee<br>Reassignee<br>Reassignee | d Requester: Tester COR<br>d Requester's Email: tes<br>d Requester's Phone Nur<br>d Organization Name: H | stercor07@gmai<br><b>nber:</b> 6096652<br>ICD Organization | .com<br>)30<br>I                               |                             |                  |               |
|                                                      |                                                                                                    |                                                            |                                                |                             | Next             | <u>Cancel</u> |

- 3. Confirm the displayed information.
- 4. Click Next.

Figure 10: Request this DUA: Upload Documents

| quest this DUA: CONT                  | -2023-59656 |      |             |               |      | 2     |
|---------------------------------------|-------------|------|-------------|---------------|------|-------|
| Confirm Upload D                      | ocuments    | Comm | nent        |               |      |       |
| Select File<br>Choose File No file of | chosen      |      |             |               |      |       |
| Document Description                  |             |      |             |               |      |       |
|                                       |             |      |             |               |      |       |
|                                       |             |      |             |               |      |       |
| Add Document                          |             |      |             |               |      |       |
| Document Name                         |             | \$   | Description | Date Uploaded | ¢    |       |
|                                       |             |      |             | Previous      | Next | Cance |

- 5. Click the **Choose File** button to select a document to upload.
- 6. Add a **Document Description** in the open text file.
- 7. Click the Add Document button to ensure its added to the request.
- 8. Click Next.

Figure 11: Request this DUA: Add Comments and Submit

| sign CONT-2023-60242 to         | o another us      | er      |   |  |
|---------------------------------|-------------------|---------|---|--|
| Select New Requester            | Confirm           | Comment |   |  |
| Add Comment                     |                   |         |   |  |
| A comment is optional.          |                   |         |   |  |
|                                 |                   |         |   |  |
|                                 |                   |         |   |  |
|                                 |                   |         | Å |  |
| Content limited to 2000 charact | ers, remaining: 2 | 2000    |   |  |
|                                 |                   |         |   |  |
|                                 |                   |         |   |  |

- 9. Add a **Comment** if applicable.
- 10. Click Submit.

Figure 12: Request this DUA: Confirmation Message

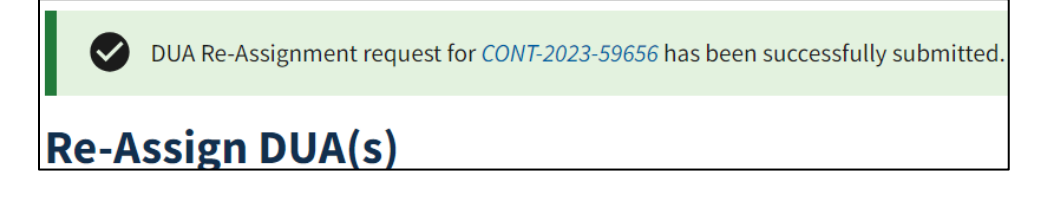

# 4. Acronyms

The following are acronyms used within the EPPE system.

#### Table 1: Acronyms

| Acronym | Definition                                 |
|---------|--------------------------------------------|
| CMS     | Centers for Medicare and Medicaid Services |
| DUA     | Data Use Agreement                         |
| EPPE    | Enterprise Privacy Policy Engine           |
| IDM     | Identity Management                        |
| MFA     | Multi-Factor Authentication                |
| PDF     | Portable Document Format                   |

## 5. EPPE Help Desk Information

EPPE Help Desk Contact Information Hours of Operation: Monday – Friday 9:00 AM to 6:00 PM EST 844-EPPE-DUA (844-377-3382) eppe@cms.hhs.gov

CMS